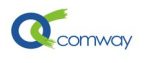

# 4G&以太网 DTU DO 开关量输出应用说明

| 4G&以 | 太网 DTU DO 开关量输出应用说明     | 1 |
|------|-------------------------|---|
| -,   | 简介                      | 2 |
| 二,   | 产品基本功能                  | 2 |
| 三、   | 开关量输出管脚接线说明:            | 2 |
| 四、   | 安装运行配置软件                | 3 |
| 1)   | 计算机连接 DTU 的多种方式:        | 3 |
| 2)   | 通过串口连接 DTU              | 3 |
| 3)   | 通过 WIFI 连接 DTU          | 4 |
| 4)   | 读取设备参数和保存参数到配置文件:       | 6 |
| 五、   | 开关量输出 MODBUS 设备地址的设置    | 6 |
| 六、   | 建立和上位机软件的数据通信—MQTT 通信   | 7 |
| 1)   | 设置 MQTT 的通信参数           | 7 |
| 2)   | 设置 DTU 串口的发布和订阅主题       | 8 |
| 3)   | Modbus DO 控制指令测试过程      | 9 |
| 七、   | 建立和上位机软件的数据通信—SOCKET 通信 | 9 |
| 1)   | 选择串口通信服务器:              | 9 |
| 2)   | 设置串口通信服务器的参数:1          | 0 |
| 3)   | Modbus DO 控制指令测试过程1     | 0 |

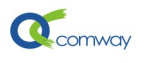

# 一、简介

WL-4031/4011&L-4015-DO DTU 提供串口(RS-485/RS-2232)和1路 DO 开关量输出管脚,串口可以方便的连接 RTU、PLC、传感器和仪表等工业现场串口设备,开关量输出管脚连接继电器,基于 modbus rtu 协议实现远程控制启停。

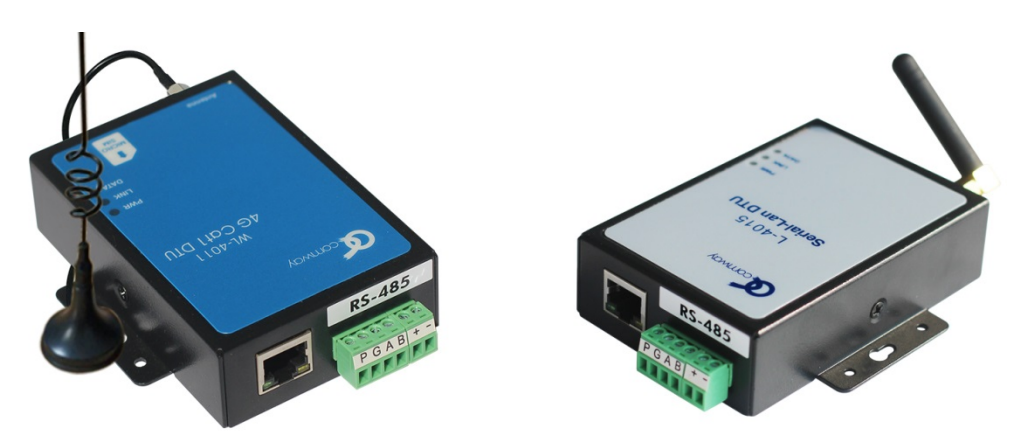

## 二、产品基本功能

- 全网通,WL-4030 CAT4 支持七模通信制式:LTE-FDD、LTE-TDD、TD-CDMA、WCDMA、CDMA2000、CDMA、GPRS
- 全网通, WL-4031 CAT1 支持四模通信制式: LTE-FDD、LTE-TDD、WCDMA、GPRS
- 4 路开关量输入, 1 路串口(RS-485/RS-232), 通过串口、WIFI 配置 DTU 的各项 参数
- 串口通信功能: 支持 comway 协议、兼容桑荣和宏电协议, 连接组态软件方 便可靠
- 支持多服务器并行通信,可以最多4路并行
- 虚拟服务器功能:支持外网设备访问内网服务器的应用程序
- 在线网管:通过 comwaynetview 网管软件实现在线管理

## 三、开关量输出管脚接线说明:

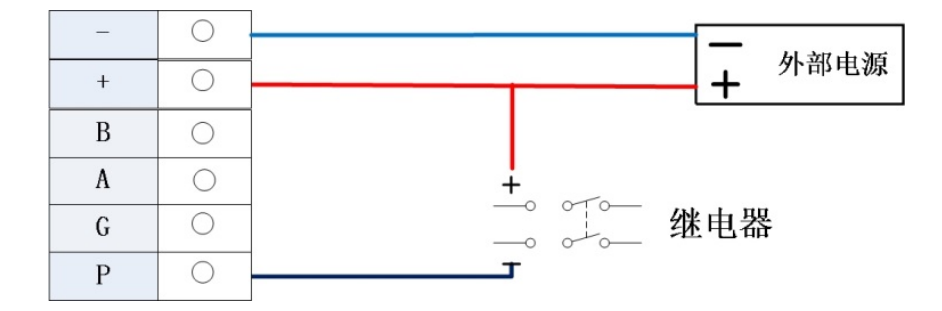

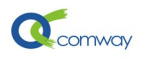

# 四、安装运行配置软件

下载解压配置文件,运行"dtu\_config.exe"即可见到如下图的界面:

| ☆ DTU-DO配置 |   |                     |
|------------|---|---------------------|
| — DTV-DO配置 | - | 识权法检测学              |
| 主控面板       |   | · 反 用 庄 按 反 丘       |
| 版本和编号      |   | 连接参数: 192.168.1.251 |
| 高级选项       |   | 波娃盔・ 115200 ▼       |
| 串口通讯服务器配置  |   | AXINT: TICCO BXMIT. |
| 网口通讯配置     |   | 连接设备 断开设:           |
| MQTT通信配置   |   |                     |
| MQTT主题设置   |   |                     |
| DO设置       |   | ○ 所有間(五坝            |
| 保存&重启      |   | 预存配置名: 默认           |

在产品列表中选择 DTU-DO 设置。

在如上图的配置页列表,选择主控面板,通过串口或者 WIFI 连接 DTU。

### 1) 计算机连接 DTU 的多种方式:

DTU 配置软件可以通过计算机的串口、网口或者 WIFI 连接 DTU,如下图所示

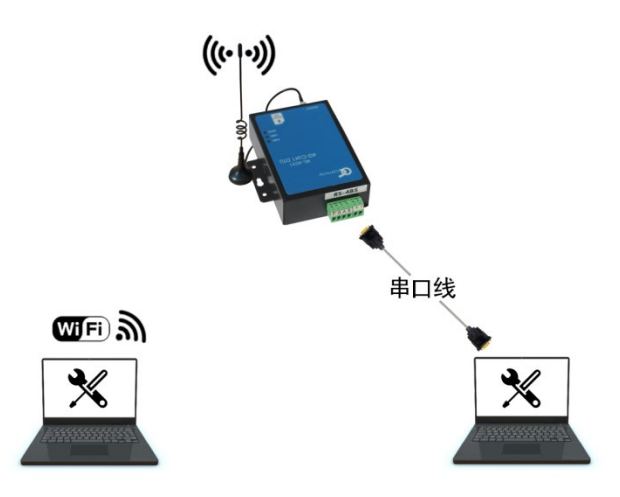

#### 2) 通过串口连接 DTU

在连接参数栏,选择与 DTU 连接的**计算机串口号**(在下拉菜单中点击更新来显示所有可用串口)及相关通信参数:波特率和校验位。

DTU出厂缺省串口参数:波特率 115200,数据位 8,停止位 1,校验位 无。

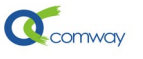

通过串口连接 **DTU 时**不要插 **SIM** 卡 (插拔 SIM 卡要断电),避免 **DTU 串口** 进入数 据连接模式。

🐇 DTU-DO配置

| DTV-DO配置 🔹        | · · · · · · · · · · · · · · · · · · · |   |
|-------------------|---------------------------------------|---|
| 主控面板<br>版本和编号     | © 面 注接 仮 血<br>连接参数: COM3: 115200:810  |   |
| 高级选项<br>串口通讯服务器配置 | 波特率: 115200 ▼ 数据位: 8 ▼ 停止位: 1         | • |
|                   | 连接设备断开设备连接                            |   |
| MQTT主题设置          | 而有两天而                                 |   |

正确设置串口参数,点击:连接设备。

当用户无法正常通过串口连接 dtu 时,可以**先运行配置软件**,点击"**配置模式连接"**, 出现"等待设备上电进入配置模式",**再给设备通电**。(注意按此操作次序)

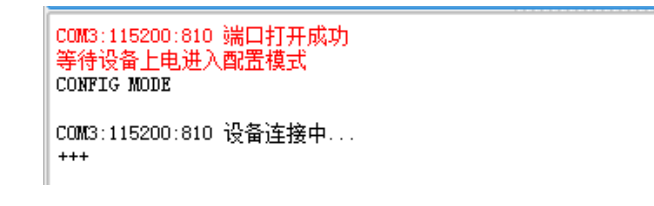

串口通讯正常后,显示"设备连接成功"。

| COMWAYLN_XEQ_170915 2020/10/15 10:45 |
|--------------------------------------|
| ок                                   |
| AT +SNRD                             |
| 602038270250                         |
| ок                                   |
| COM3:115200:810 设备连接成功               |

此时点击"从设备读取"按钮即可正确读取 DTU 现有的配置参数。

#### 3) 通过 WIFI 连接 DTU

2020 年后出品的带有 WIFI 标签的 DTU,出厂默认启用 WIFI 热点模式,缺省 IP 地址 同样为 192.168.1.251。首先通过笔记本电脑的 WIFI,搜索 DTU 热点,热点名称为 DTU 的 12 位产品序列号,连接密码: comway666。

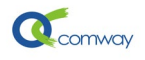

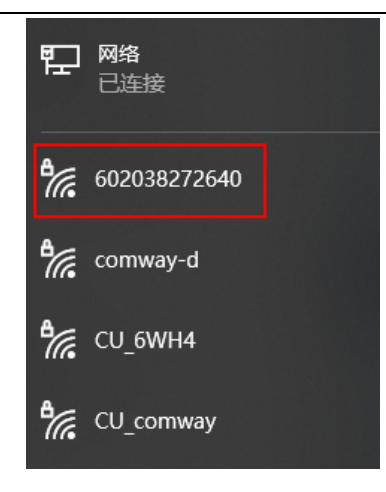

在"连接参数"栏输入 DTU IP 地址(默认 192.168.1.251)、VPN IP(需要先运行 vpn-client 软件) 然后点击"**连接设备**"。

| DTU 通用配置   |                             |
|------------|-----------------------------|
| DTV 通用配置   | 边冬连接边罢                      |
| 主控面板       |                             |
| 版本和编号      | 连接参数: 192.168.1.251         |
| 高级选项       | 法性变: 115200 ▼ 数据信: 8 ▼ 信止信: |
| 串口通讯主服务器配置 |                             |
| 多服务器配置     |                             |
| 网口通讯配置     |                             |
| 短信配置       | 22                          |
| WIFI设置     |                             |
| 保存&重启      | 预存配置名: 默认                   |
|            | 从设备读取 保存到设备 从预存配置读取         |

显示"设备连接成功"后,点击"从设备读取"获取 DTU 内部参数。

| 192.168.1.251 端口连接中<br>192.168.1.251 端口打开成功<br>192.168.1.251 设备连接中<br>AT+VERS |
|-------------------------------------------------------------------------------|
| COMWAYLN_XEQ_170915 2020/08/03 09:56                                          |
| ок                                                                            |
| AT +BAR                                                                       |
| SERTAL#- 602038273001<br>◀                                                    |

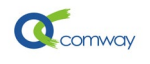

#### 4) 读取设备参数和保存参数到配置文件:

在如下界面,点击"从设备读取",即可读取 dtu 内保存的所有配置参数。

在如下界面,点击"保存到设备",即将配置软件中现有参数一次性保存到 dtu。

| 一所有配置项一  | 1      |             |              |         | 2      |
|----------|--------|-------------|--------------|---------|--------|
| 预存配置名    | 4G DTU |             |              |         |        |
| 从设       | 备读取    | 保存到设备       | 从预存配置读取      | 保存到预存配置 | 查看当前配置 |
|          | 🔳 保存到  | 顾存配置        | <b>—</b>     | 3       |        |
| ┌ 应用程序升级 | 12m    | 是否保存当前配置到预存 | 配置: 4G DTU ? |         |        |
| 🗌 自动升线   | 级检     | Yes No      |              |         |        |
| 当前版本:    |        |             |              |         | 升级检测   |

点击**保存到预存配置**按钮即可将用户修改的配置参数,以文件的方式保存,便于以后直 接读取配置文件并快速完成 DTU 的配置。

点击"从预存配置读取"按钮可以直接从已经配置好的设置文件中读取配置参数,与"保存到设备"按钮配合可以方便的快速配置 DTU 参数。操作步骤如下:

1: 输入文件名称、2: 点击 "+" 新建文件、3: 点击 "保存到预存配置"。也可如下图: 导出预存配置文件到指定目录。

当需要导入已经保存的配置文件时,可以在如下图的界面空白处,点击右键即可显示导入配置文件的选项页:

| 所有配置项      |       | <br>                                          |
|------------|-------|-----------------------------------------------|
| 预存配置名: new |       | 导入预存配置 -> 当前配置(不保存)<br>导入预存配置 -> 新预存配置(保存并载入) |
| 从设备读取      | 保存到设备 | 导出预存配置                                        |
|            |       |                                               |

## 五、开关量输出 Modbus 设备地址的设置

如下图在配置页列表选择 DO 配置。 可以设置 DTU 的 DO 开关量输出管脚的 modbus 设备地址

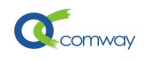

| - ∯ DTU-DO配置 |                             |
|--------------|-----------------------------|
| DTV-DO配置 ▼   | AT ATTIANDE DTICHODENS #044 |
| 主控面板         | AI JIOADA DI GALGARIA       |
| 版本和编号        | DTV-WODBUS地址: 1             |
| 高级选项         | 读取 AT+DTUADDR=1             |
| 串口通讯服务器配置    |                             |
| 网口通讯配置       |                             |
| MQTT通信配置     |                             |
| MQIT主题设置     |                             |
|              |                             |
| 保存改生后        |                             |

Modbus 功能码: 05, 寄存器地址: 00 00

当 modbus 设备地址为1 时,对应 modbus 控制指令如下

01 05 00 00 00 00 CD CA 关 01 05 00 00 FF 00 8C 3A 开

# 六、建立和上位机软件的数据通信—MQTT 通信

MQTT 透传模式:在 DTU 设置串口或者网口的订阅和发布主题,MQTT 的客户端以订阅的 方式获取 DTU 串口或网口的数据(即 DTU 发布的内容);DTU 也可以通过订阅的方式得到 MQTT 客户端发布的数据,从而实现数据透明传输。

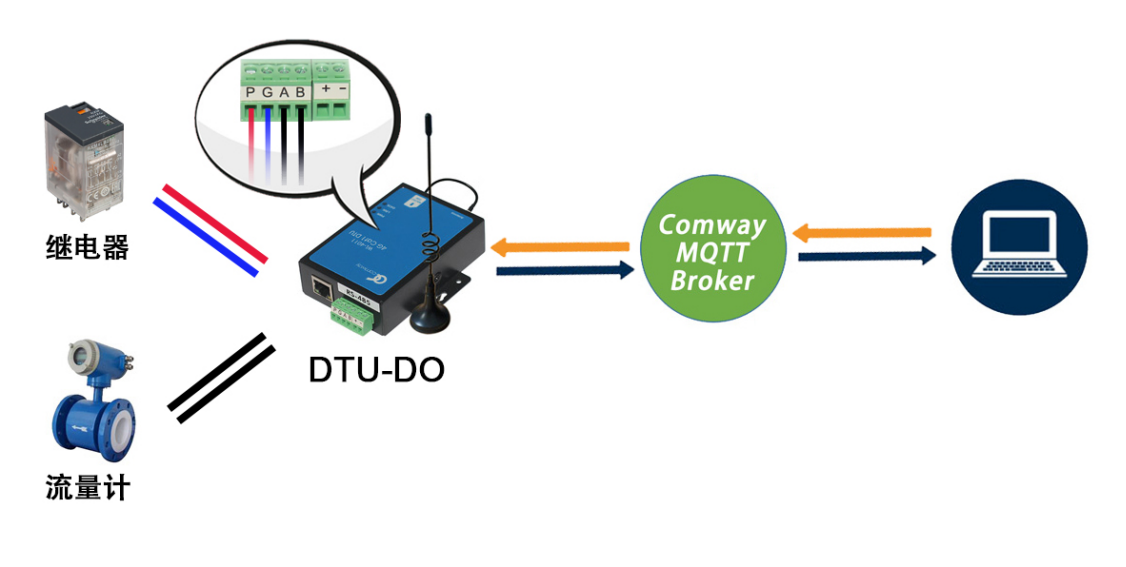

### 1) <u>设置 MQTT 的通信参数</u>

- 服务器选择: MQTT 服务器
- MQTT 服务器地址+端口

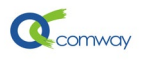

- MQTT 用户名和密码
- MQTT Client ID

| 🔆 DTU-DO配置 | * |
|------------|---|
|------------|---|

| DTV-DO配置  | ┌ AT+DTUPKMD 服务器选择     | <u>}</u>                           |
|-----------|------------------------|------------------------------------|
| 主控面板      |                        |                                    |
| 版本和编号     | 服务器选择:                 | O: MQTT服务器                         |
| 高级选项      | 读取                     | AT+DTUPKMD=0                       |
| 串口通讯服务器配置 |                        |                                    |
| 网口通讯配置    | хтыюттери иотт₽Р冬岛     | 31                                 |
| MQTT通信配置  | KI TRUIISKY RUIIHRY Z  | âmī -                              |
| MQTT主题设置  | 服务器url:                | mgtt.comway.com.cn:2883            |
| DO设置      | 读取                     | AT+MQTTSRV=mqtt.comway.com.cn:2883 |
| 保存&重启     |                        |                                    |
|           | 用户名:<br>读取             | test_user<br>AT+MQTTUSR=test_user  |
|           | _ AT +MQTTPWD MQTT密码 - |                                    |
|           | 密码:                    | test_pwd                           |
|           | 读取                     | AT+MQTTFWD=test_pwd                |
|           | AT+MQTCLIENTID MQTT客   | 5户端ID                              |
|           | 客户端ID:                 |                                    |

## 2) 设置 DTU 串口的发布和订阅主题

MQTT 客户端通过订阅 DTU 发布的串口主题,得到 DTU 串口的数据。

DTU 通过订阅 MQTT 客户端发布的串口主题得到数据,再下发给 DTU 串口连接的设备。DTU 的 DO 管脚的 modbus 控制指令,同样来自 DTU 订阅的串口数据主题。

| · ☆ DTU-DO配置 |                                 |
|--------------|---------------------------------|
| DTV-DO配置 ▼   |                                 |
| 主控面板         |                                 |
| 版本和编号        | 发布主题:    /dtu_data              |
| 高级选项         | 读取 AT +MQTTUARTPUB=/dtu_data    |
| 串口通讯服务器配置    |                                 |
| 网口通讯配置       | An JIMPTILATCID IMPT中ロ江海子略      |
| MQTT通信配置     |                                 |
| MQTT主题设置     | 订阅主题:                           |
| DO设置         | 读取 AT +MQTTUARTSUB=/server_data |
| 保存&重启        |                                 |
|              |                                 |

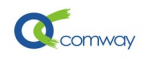

# 3) Modbus DO 控制指令测试过程

MQTT 客户端软件发布 Modbus DO 控制指令,并得到返回的信息如下所示:

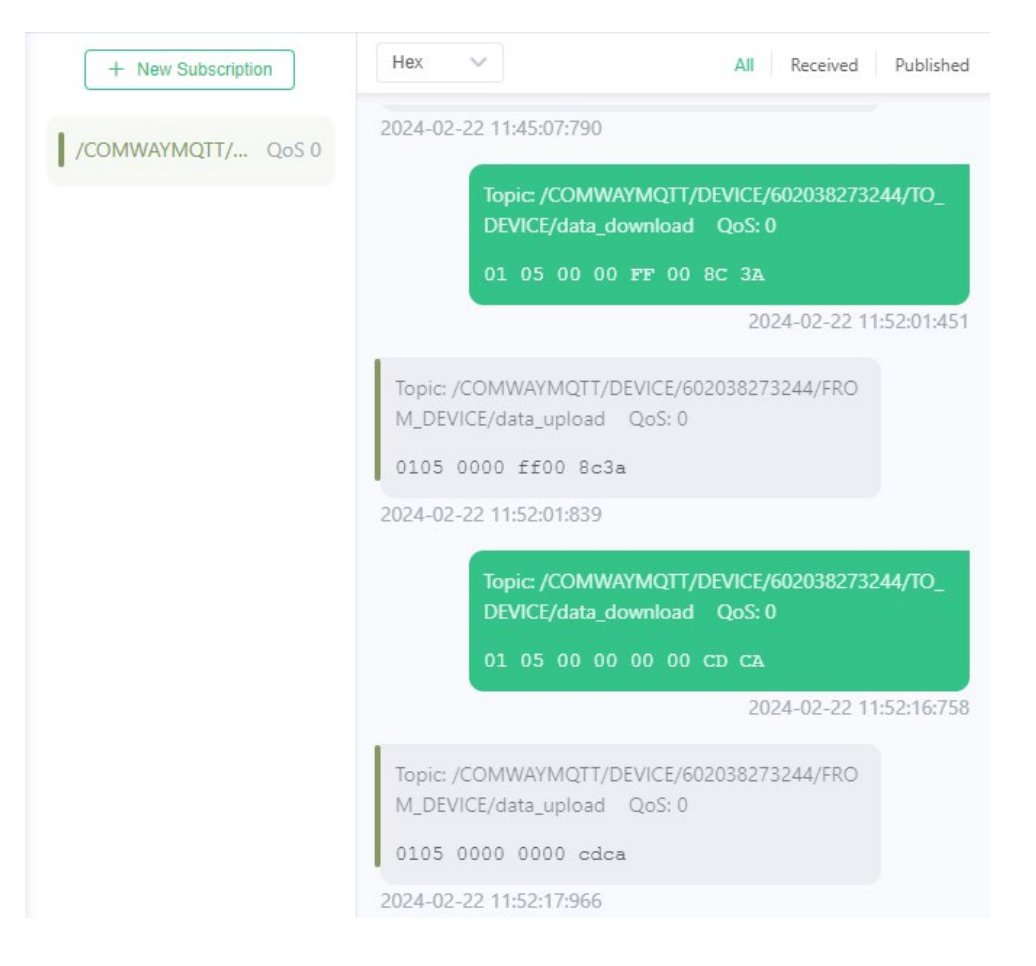

# 七、建立和上位机软件的数据通信—Socket 通信

DTU 通过 Socket 通信的方式建立和上位机软件的通信,需要设置如下参数:

| ☆ DTU-DO配置    |                                 |  |  |  |  |
|---------------|---------------------------------|--|--|--|--|
| ── DTU-DO配置 ▼ | 。 AT +NTIPRMT 服务哭洗择             |  |  |  |  |
| 主控面板          |                                 |  |  |  |  |
| 版本和编号         | 服务器选择: 1:串口服务器                  |  |  |  |  |
| 高级选项          | 读取 AT+DTUPKMD=1                 |  |  |  |  |
| 串口通讯服务器配置     |                                 |  |  |  |  |
| 网口通讯配置        |                                 |  |  |  |  |
| MQTT通信配置      | AT MUTTSKY MUTT服务 當 m l         |  |  |  |  |
| MQTT主题设置      | 服务器url: mqtt.comway.com.cn:2883 |  |  |  |  |

1) 选择串口通信服务器:

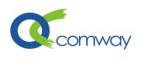

# 2) <u>设置串口通信服务器的参数</u>:

如下图所示,连接 Comway 服务器,选择 comway 协议

| ☆ DTU-DO配置 |                                        |
|------------|----------------------------------------|
| DTV-DO配置   | AT +PRMT 主服务器据文档书                      |
| 主控面板       |                                        |
| 版本和编号      | 报文模式: 1: COMWAY                        |
| 高级选项       | 读取 AT +PKMD=1                          |
| 串口通讯服务器配置  |                                        |
| 网口通讯配置     |                                        |
| MQTT通信配置   | 「AITSLAVEN 土顶穷露                        |
| MQTT主题设置   | 服务器url:    ds.fusionunix.com:9000      |
| DO设置       | 读取 AT +SERVER=ds. fusionunix. com:9000 |
| 保存&重启      |                                        |
|            | AT+DELAY 主服务器连接方式                      |
|            | 连接方式: -1: 主动常连模式                       |
|            | 读取 AT +DELAY=-1                        |

# 3) Modbus DO 控制指令测试过程

电脑端安装 comway 无线串口软件, 配合串口调试工具, 发送 Modbus DO 指令如下图所示:

| <ul> <li>串口发送/接收</li> <li>串口号 波特率</li> <li>COM10 → 9600 →</li> <li>TX:01 05 00 00</li> <li>RX:01 05 00 00</li> <li>RX:01 05 00 00</li> <li>RX:01 05 00 00</li> <li>RX:01 05 00 00</li> <li>F动发送 自动发送</li> </ul> | 通讯协议 数据位 停<br>/ None ✓ 8 ✓ 1<br>) FF 00 8C 3A<br>) FF 00 8C 3A<br>) FF 00 8C 3A<br>00 00 CD CA<br>) 00 00 CD CA<br>) 00 00 CD CA | 止位<br>〇<br>美闭<br>・<br>字节数: <sup>8192</sup> | 2.2<br>,<br>非<br>2.3<br>高<br>(<br>2.4<br>为1<br>)<br>;<br>2.5<br>部<br>2.5<br>部<br>2.6<br>2.7<br>。<br>2.8<br>即<br>) | .把一个8位数据<br>.把寄存器的内容<br>立,检查低位的内容<br>立,检查低位的。<br>如果最低位为5<br>.重复2.3、2.4,<br>.重行了处理。<br>.重有复2.2~2.5,<br>.将一帧的所有数<br>.将CRC-16寄存署<br>为CRC-16码。 | 5161立CRC寄存器<br>寄存器中。<br>客石移一位(朝低<br>(移出位)。<br>,重复2.3(再移<br>多项式A001H(10<br>直到右移8次,这<br>进行下一个8位数<br>数据字节处理完后<br>器的低字节和高字 |  |  |
|----------------------------------------------------------------------------------------------------|----------------------------------------------------------------------------------------------------|--------------------------------------------|----------------------------------------------------------------------------------------------------|----------------------------------------------------------------------------------------------------|----------------------------------------------------------------------------------------------------|--|--|
| S ComWay Dc-vcom Software ComWay 无线串口Ⅲ                                                                                                    |                                                                                                    |                                            |                                                                                                    |                                                                                                    |                                                                                                    |  |  |
| 无线串口信息 系统信息                                                                                                    | (15) 终端信息 (0)                                                                                                    |                                            |                                                                                                    |                                                                                                    |                                                                                                    |  |  |
| 编号                                                                                                    | 名字                                                                                                    | 发送                                         | 接收                                                                                                    | 映射到                                                                                                    | 状态 🔻                                                                                                    |  |  |
| 💸 601941282972                                                                                                    | 826-M1                                                                                                    | 0                                          | 427539                                                                                                    |                                                                                                    | Online                                                                                                    |  |  |
| 602038273244                                                                                                    | 4010 00                                                                                                    | 16                                         | 16                                                                                                    | COM10                                                                                                    | Online                                                                                                    |  |  |
|                                                                                                    | 4010-00                                                                                                    |                                            | - · ·                                                                                                    | CONTRO                                                                                                    |                                                                                                    |  |  |